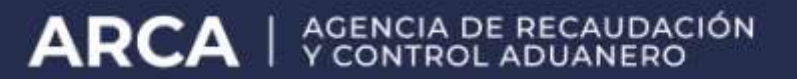

### Servicios con clave fiscal

## **Mis Aplicaciones Web**

# F. 1262 - Gestión de Relaciones y Autorizaciones

Manual del Usuario Versión 1.0.0

| ARCA–Mis Aplicaciones Web – F. 1262 | Versión: | 1.0.0      |
|-------------------------------------|----------|------------|
| Documento: Manual del Usuario       | Fecha:   | 24/02/2016 |

## Índice

| 1. | Introd | lucción                                                        |      | 3      |
|----|--------|----------------------------------------------------------------|------|--------|
|    | 1.1.   | Propósito del Documento                                        |      | 3      |
|    | 1.2.   | Alcance del Documento                                          |      | 3      |
|    | 1.3.   | Definiciones, siglas y abreviaturas                            |      | 3      |
|    | 1.4.   | Referencias                                                    |      | 3      |
| 2. | Nove   | dades                                                          |      | 4      |
| 3. | F.126  | 2 - Gestión de Relaciones y Autorizaciones                     |      | 5      |
|    | 3.1.   | Datos Básicos                                                  |      | 6      |
|    | 3.2.   | Altas Modificaciones                                           |      | 7      |
|    |        |                                                                | 3.3. | Bajas9 |
|    | 3.4.   | Visualización F. 1262 - Gestión de Relaciones y Autorizaciones |      | 11     |

#### 1. Introducción

#### *1.1.* Propósito del Documento

El objetivo del presente documento es proveer a los Usuarios de los **Formularios** del **Sistema Mis Aplicaciones Web**, una herramienta descriptiva de la funcionalidad y operatoria específica del **Formulario** correspondiente al Asunto, con el objeto de facilitar la interacción con el mismo.

Este documento podrá ser modificado por ARCA, ante eventuales cambios en los futuros desarrollos, para beneficio de los destinatarios del mismo.

#### *1.2.* Alcance del Documento

El presente documento comprende la descripción del proceso operativo del **Formulario** en cuestión.

El resto de descripciones acerca de la funcionalidad y operatoria sobre las generalidades del Sistema Mis Aplicaciones Web, deberán ser consultadas en el Manual de Mis Aplicaciones Web.

#### *1.3.* Definiciones, siglas y abreviaturas

| Denominación | Descripción                                                                                  |
|--------------|----------------------------------------------------------------------------------------------|
| Usuario      | Contribuyentes / Responsables ante ARCA, debidamente habilitados para operar con el Sistema. |

#### 1.4. Referencias

| Documento / Fuente                                          |  |
|-------------------------------------------------------------|--|
| Manual de Mis Aplicaciones Web: CF_MU_MAW_Generalidades.doc |  |

| ARCA–Mis Aplicaciones Web – F. 1262 | Versión: | 1.0.0      |
|-------------------------------------|----------|------------|
| Documento: Manual del Usuario       | Fecha:   | 24/02/2016 |

#### 2. Novedades

La presente versión del documento incorpora las siguientes novedades:

- Desglose del Manual de Mis Aplicaciones Web en:
  - o Manual descriptivo de Generalidades de la Aplicación e Ingreso al Sistema
  - o Manual descriptivo de cada Formulario

| ARCA–Mis Aplicaciones Web – F. 1262 | Versión: | 1.0.0      |  |
|-------------------------------------|----------|------------|--|
| Documento: Manual del Usuario       | Fecha:   | 24/02/2016 |  |

#### 3. F.1262 - Gestión de Relaciones y Autorizaciones

Para ingresar a la ventana **"F.1262 - Gestión de Relaciones y Autorizaciones"** una vez ingresados los parámetros Contribuyente (CUIT), Organismo (ARCA) y Formulario (F. 1262), el **Usuario** debe cliquear el botón "Aceptar" desde la ventana "Nuevo".

|              | MIS<br>APLICACIONES<br>WEB | USUARIO<br>20161616163<br>RELACIÓN/ES<br>30707570752 - LA F | DENOMINACIÓN<br>GABRIEL FLEMING<br>PRIMERA DC | VERSIÓN<br>201204.2<br>201204.2 |             |
|--------------|----------------------------|-------------------------------------------------------------|-----------------------------------------------|---------------------------------|-------------|
| <b>F.126</b> | 2 - Gestión I              | DE RELACION                                                 | ES Y <b>A</b> UTORIZACIONES                   | GRABA                           | R PRESENTAR |
| Datos Bás    | sicos Altas - Mo           | dificaciones Baj                                            | āS                                            |                                 |             |

La ventana presenta las siguientes solapas:

- Datos Básicos
- Altas Modificaciones
- Bajas

Cabe aclarar que el **Sistema** permite efectuar altas y bajas de relaciones en la misma transacción.

De haberse seleccionado una CUIT que no corresponde, el Sistema emite el siguiente mensaje:

*"El contribuyente con CUIT XXXXXXXXXX no se encuentra caracterizado como Organismo Representante de la Provincia (cod 158) en el Sistema Registral".* 

| ARCA–Mis Aplicaciones Web – F. 1262 | Versión: | 1.0.0      |
|-------------------------------------|----------|------------|
| Documento: Manual del Usuario       | Fecha:   | 24/02/2016 |

#### 3.1. Datos Básicos

Al seleccionar el ítem correspondiente, el **Sistema** despliega la ventana "Gestión de Relaciones y Autorizaciones" **"Datos Básicos".** 

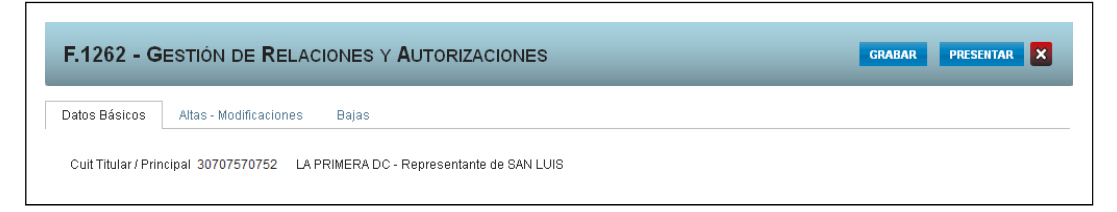

En esta ventana, el **Usuario** encontrará los datos del "Organismo Representante" y el nombre de la provincia a quien representa:

<u>Datos de la Ventana</u>

- CUIT Titular / Principal: este campo lo completa el sistema.
- Representante de: este campo lo completa el sistema.

| ARCA–Mis Aplicaciones Web – F. 1262 | Versión: | 1.0.0      |
|-------------------------------------|----------|------------|
| Documento: Manual del Usuario       | Fecha:   | 24/02/2016 |

#### 3.2. Altas Modificaciones

Al seleccionar el ítem correspondiente, el **Sistema** despliega la ventana "Gestión de Relaciones y Autorizaciones" **"Altas - Modificaciones"**.

| F.1262 - GESTIÓN DE RELACIONES Y AUTORIZACIONES |                               |                              |                    | GRABAR PRESENTAR X       |
|-------------------------------------------------|-------------------------------|------------------------------|--------------------|--------------------------|
| Datos Básico                                    | Altas - Modificaciones Bajas  |                              |                    |                          |
| Altas - N                                       | <i>l</i> odificaciones        | AGREGAR                      |                    |                          |
| BORRAR                                          | CUIT RELACIONADO / AUTORIZADO | NOMBRE APELLIDO/RAZÓN SOCIAL | SUBTIPO RELACIÓN * | FECHA ALTA (DD-MM-AAAA)* |
|                                                 |                               |                              |                    |                          |
|                                                 |                               |                              |                    |                          |

En esta ventana, el **Usuario** encontrará los siguientes datos: Datos de la Ventana

- CUIT RELACIONADO / AUTORIZADO
- NOMBRE APELLIDO / RAZON SOCIAL
- SUBTIPO RELACION
- FECHA ALTA (DD-MM-AAAA)

Además la solapa presenta la siguiente tecla de función:

#### AGREGAR

Botón Agregar

Al presionar este botón el **Usuario** puede ingresar la información requerida.

Al ingresar por primera vez a esta ventana el **Sistema** mostrará una grilla en blanco.

Para efectuar el Alta/ Modificación de datos de una relación deberá seleccionar el botón "Agregar".

| F.126    | 2 - GESTIÓN DE RELAC         | IONES Y <b>A</b> UTORIZACIONE | ES                | GRABAR | RESENTAR         |
|----------|------------------------------|-------------------------------|-------------------|--------|------------------|
| Datos Bá | sicos Altas - Modificaciones | Bajas                         |                   |        |                  |
| Altas    | - Modificaciones             |                               | AGREGAR           |        |                  |
| 000040   |                              |                               |                   |        |                  |
| BUKRAR   | CON RECACIONADO / AUTORIZADO | NUMBRE APELLIDU/RAZON SUCIAL  | SUBTIPU RELACION* |        | FECHA ALTA (DD-M |
|          |                              | NUMBRE APELLIDU/RAZUN SUCIAL  |                   | •      | FECHA ALTA (DD-) |
| ×        |                              | NUMBRE APELLIDURAZUN SUCIAL   |                   | *      | FECHA ALTA (DD-  |

La ventana se visualiza del siguiente modo:

- CUIT RELACIONADO / AUTORIZADO: este campo es de ingreso obligatorio. Se debe ingresar la clave del Organismo que se representa.
- NOMBRE APELLIDO / RAZON SOCIAL: este campo lo completa el sistema.

| ARCA–Mis Aplicaciones Web – F. 1262 | Versión: | 1.0.0      |
|-------------------------------------|----------|------------|
| Documento: Manual del Usuario       | Fecha:   | 24/02/2016 |

- SUBTIPO RELACION: este campo es de ingreso obligatorio. Las opciones son las siguientes:
  - 1- ADM. CENTRAL PROVINCIAL
  - 2- COMISIONES DE FOMENTO
  - 3- COMUNA
  - 4- COOPERATIVAS / SERV PUBLICOS
  - 5- EMPRESAS DEL ESTADO
  - 6- ENTES MUNICIPALES
  - 7- MUNICIPIOS
  - 8- ORG. DESCENTRALIZADOS PROV
  - 9- SERV. PROVINCIALES
- FECHA ALTA (DD-MM-AAAA): este campo es de ingreso obligatorio. Se debe seleccionar en el calendario la fecha de inicio de la relación. La fecha de alta no puede ser anterior al 01/01/2012 formato dd-mm-aaaa, ni posterior al día de la fecha en que se está realizando el alta.

La grilla presenta también la siguiente tecla de función:

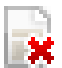

#### Botón Borrar

Al presionar este botón el **Sistema** permite eliminar una relación que aún no fue presentada, quitándola de la grilla.

Una vez que se hayan ingresado las relaciones a dar de baja se podrá hacer clic en el botón "Grabar".

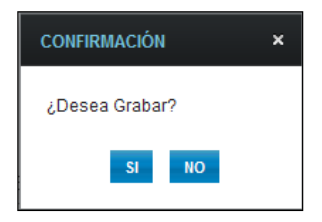

En caso de haber terminado el ingreso de todas las relaciones el **Usuario** debe presionar el botón **"Presentar"** para que el **Sistema** genere el Acuse de Recibo correspondiente, como comprobante de la acción que realiza, permitiendo provisoriamente la visualización del mismo.

| CONFIRMACIÓN      | × |
|-------------------|---|
| ¿Desea presentar? |   |
| SI NO             |   |

Para el resto de las veces que el **Usuario** desee consultar dicho comprobante deberá acceder a la Ventana Buscar Formulario – "Listado de Formularios", a través del icono correspondiente.

Desde allí también podrá imprimir el acuse respectivo.

| ARCA–Mis Aplicaciones Web – F. 1262 | Versión: | 1.0.0      |
|-------------------------------------|----------|------------|
| Documento: Manual del Usuario       | Fecha:   | 24/02/2016 |

#### 3.3. Bajas

Al seleccionar el ítem correspondiente, el **Sistema** despliega la ventana "Gestión de Relaciones y Autorizaciones" **"Bajas".** 

| Datos Básicos Attas - Modificaciones Bajas   Bajas AGREGAR   ORRAR CUIT RELACIONADO / AUTORIZADO NOMBRE APELLIDO/RAZÓN SOCIAL FECHA BAJA (DD-MM-AAAA)* | F.1262 - (    | GESTIÓN DE RELACIONES Y AUT   | ORIZACIONES                  | GRABAR PRESENTAR X       |
|----------------------------------------------------------------------------------------------------|---------------|-------------------------------|------------------------------|--------------------------|
| Bajas     Acregar       orrar     cuit relacionado / autorizado     NOMBRE APELLIDO/RAZÓN SOCIAL     FECHA BAJA (DD-MM-AAAA)*                          | Datos Básicos | Altas - Modificaciones Bajas  |                              |                          |
| ORRAR CUIT RELACIONADO / AUTORIZADO NOMBRE APELLIDO/RAZÓN SOCIAL FECHA BAJA (DD-MM-AAAA)*                                                              | Bajas         |                               | AGREGAR                      |                          |
|                                                                                                    | BORRAR        | CUIT RELACIONADO / AUTORIZADO | NOMBRE APELLIDO/RAZÓN SOCIAL | FECHA BAJA (DD-MM-AAAA)* |
|                                                                                                    |               |                               |                              |                          |

En esta ventana, el Usuario encontrará los siguientes datos:

Datos de la Ventana

- CUIT RELACIONADO / AUTORIZADO
- NOMBRE APELLIDO / RAZON SOCIAL
- FECHA BAJA

Además la solapa presenta la siguiente tecla de función:

#### AGREGAR

GAR Botón Agregar

Al presionar este botón el **Usuario** puede ingresar la información requerida.

Al ingresar por primera vez a esta ventana el **Sistema** mostrará una grilla en blanco.

A través del botón **"Agregar"** se realizará la carga de la información de la relación que se quiere dar de baja.

| F.1262 - 0    | GESTIÓN DE RELACIONES Y AUTOR | IZACIONES                    | GRABAR PRESENTAR X       |
|---------------|-------------------------------|------------------------------|--------------------------|
| Datos Básicos | Altas - Modificaciones Bajas  |                              |                          |
| Bajas         |                               | AGREGAR                      | _                        |
| BORRAR        | CUIT RELACIONADO / AUTORIZADO | NOMBRE APELLIDO/RAZÓN SOCIAL | FECHA BAJA (DD-MM-AAAA)* |
|               |                               |                              |                          |

La ventana se visualiza del siguiente modo:

- **CUIT RELACIONADO / AUTORIZADO:** ingresar la clave del representado para el cual desea realizar la baja.
- NOMBRE APELLIDO / RAZON SOCIAL: este campo lo completa el sistema.
- FECHA BAJA: este campo es de ingreso obligatorio. Se debe seleccionar una fecha en el calendario con el formato dd-mm-aaaa. La misma no podrá ser anterior a la fecha de alta, ni posterior a la fecha del día del proceso.

| ARCA–Mis Aplicaciones Web – F. 1262 | Versión: | 1.0.0      |  |
|-------------------------------------|----------|------------|--|
| Documento: Manual del Usuario       | Fecha:   | 24/02/2016 |  |

La grilla presenta también la siguiente tecla de función:

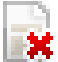

#### Botón Borrar

Al presionar este botón el **Sistema** quita de la grilla el registro seleccionado.

Una vez que se hayan registrado las relaciones se podrá hacer clic en el botón "Grabar" para guardar la información ingresada.

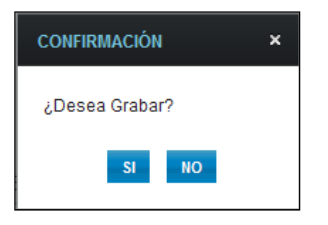

En caso de haber terminado el ingreso de todas las relaciones el **Usuario** debe presionar el botón **"Presentar"** para que el **Sistema** genere el Acuse de Recibo correspondiente, como comprobante de la acción que realiza, permitiendo provisoriamente la visualización del mismo.

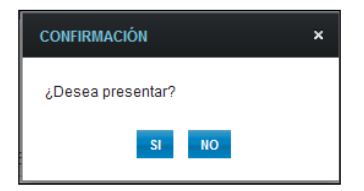

Al seleccionar el botón "SI" el **Sistema** presenta el siguiente mensaje:

| RESULTADO DE LA PRESENTACIÓN | ×   |
|------------------------------|-----|
| La presentación fue exitosa  |     |
|                              |     |
|                              |     |
|                              |     |
| ACEPTAR                      |     |
|                              | 11. |

Para el resto de las veces que el **Usuario** desee consultar dicho comprobante deberá acceder a la Ventana Buscar Formulario – "Listado de Formularios", a través del icono correspondiente.

Desde allí también podrá imprimir el acuse respectivo.

| ARCA–Mis Aplicaciones Web – F. 1262 | Versión: | 1.0.0      |
|-------------------------------------|----------|------------|
| Documento: Manual del Usuario       | Fecha:   | 24/02/2016 |

#### 3.4. Visualización F. 1262 - Gestión de Relaciones y Autorizaciones

El **Usuario** puede visualizar el "**F. 1262**" presentado, a través de la opción "Buscar" del menú, botón "PDF".

|                    |                   |                                                | CUIT (1)<br>30707570752    |            |
|--------------------|-------------------|------------------------------------------------|----------------------------|------------|
| F. 1<br>Gestión de | 262<br>Relaciones | APELLIDO                                       | Y NOMBRE O DENOMINACIÓN    |            |
| y Autori           | zaciones          |                                                |                            |            |
|                    |                   | Altas / Modificaciones                         |                            |            |
| CUIT (2)           | APELLI            | IDO Y NOMBRE / DENOMINACIÓN                    | SUBTIPO RELACIÓN           | FECHA      |
| 30670670400        | COOPERATIVA       | DE VIVIENDA LAGO ESCONDIDO DE TIERRA I<br>FUEG | EL ADM. CENTRAL PROVINCIAL | 05/09/2012 |
|                    |                   | f45753f71d6713fc1d44f0bfa8955c                 | 9¢                         |            |
|                    |                   | f45753f71d6713fc1d44f0bfa8955c                 | 9¢                         |            |
|                    |                   | f45753f71d6713fc1d44f0bfa8955c                 | 9c                         |            |